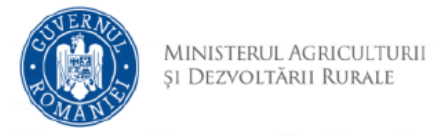

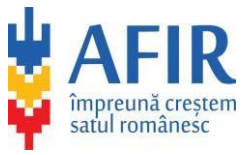

## DEPUNERE CLARIFICĂRI LA OFERTĂ SAU CONTESTAȚII

- 1. Se accesează site-ul aplicației
- 2. Se face autentificarea cu adresa de email și parolă
- 3. După autentificare, se acceseaza opțiunea Oferte Depuse

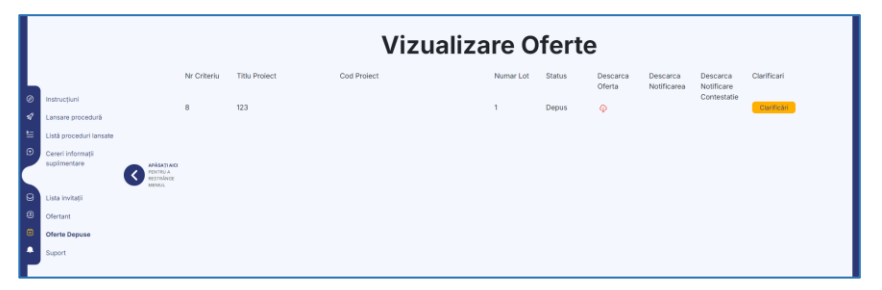

4. Se accesează opțiunea Clarificări

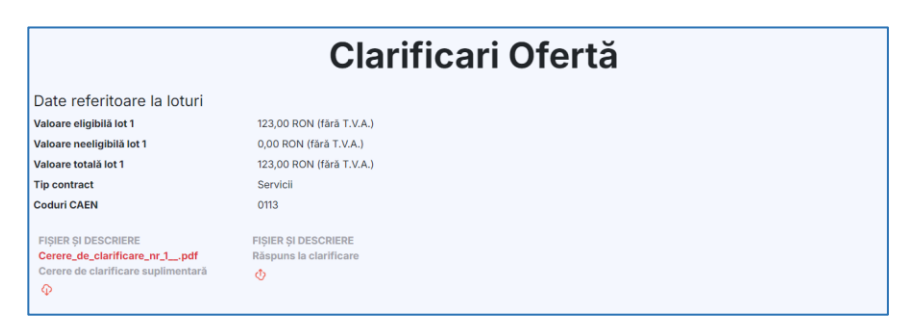

5. Se încarcă răspunsul la cererea de clarificări prin apăsarea butonului <sup>(1)</sup> după care se accesează opțiunea *Răspundeți la cerere* 

| Valoare neeligibilă lot 1          | 0,00 RON (fără T.V.A.)         |
|------------------------------------|--------------------------------|
| Tip contract                       | Servicii                       |
| Coduri CAEN                        | 0113                           |
| FIȘIER ȘI DESCRIERE                | FIȘIER ȘI DESCRIERE            |
| Cerere_de_clarificare_nr_1pdf      | Raspuns_la_clarificare_nr_1pdf |
| Cerere de clarificare suplimentară | Răspuns la clarificare         |
| 0                                  | ው ወ                            |

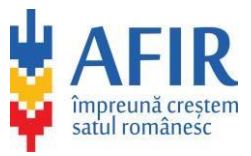

6. Pentru depunerea de contestații cu privire la alegerea câștigătorului se accesează invitația de participare din pagina de Listă invitații și accesează opțiunea *Depune contestație* 

| criere achiziție                         | 123                      |
|------------------------------------------|--------------------------|
| tervenția                                | DR-30                    |
| od proiect                               |                          |
| lermenul limită de depunere al ofertelor | 26.08.2024 09:39         |
| Data deschiderii ofertelor               | 26.08.2024 09:40         |
| Adresă beneficiar/solicitant             | 123                      |
| Valoare eligibilä totalä                 | 123,00 RON (fáră T.V.A.) |
| Valoare neeligibilä totalä               | 0,00 RON (fără T.V.A.)   |
| Valoare totală                           | 123,00 RON (fără T.V.A.) |
|                                          |                          |
| Date referitoare la loturi               |                          |
| Lot 1                                    |                          |
| Valoare eligibilă lot 1                  | 123,00 RON (fără T.V.A.) |
| Valoare neeligibilä lot 1                | 0,00 RON (färå T.V.A.)   |
| Valoare totală lot 1                     | 123,00 RON (fără T.V.A.) |
|                                          | Servicii                 |
| Tip contract                             |                          |

7. Veți fi redirecționat către pagina de contestații. În continuare accesează opțiunea Depune contestatie pentru lotul 1

| Date referitoare la loturi        |                          |
|-----------------------------------|--------------------------|
| Valoare eligibilă lot 1           | 123,00 RON (fără T.V.A.) |
| Valoare neeligibilă lot 1         | 0,00 RON (fără T.V.A.)   |
| Valoare totală lot 1              | 123,00 RON (fără T.V.A.) |
| Tip contract                      | Servicii                 |
| Coduri CAEN                       | 0113                     |
| Depune contestatie pentru lotul 1 |                          |

8. Se încarcă fișierul prin apăsarea butonului equiv si după se accesează opțiunea Confirma depunerea contestației sau opțiunea Renunță

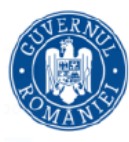

Ministerul Agriculturii și Dezvoltării Rurale

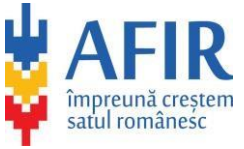

## **Depunere Contestatie**

| Date referitoare la loturi           |                                                                                                    |
|--------------------------------------|----------------------------------------------------------------------------------------------------|
| Valoare eligibilă lot 1              | 123,00 RON (fără T.V.A.)                                                                                                    |
| Valoare neeligibilă lot 1            | 0,00 RON (fără T.V.A.)                                                                                                    |
| Valoare totală lot 1                 | 123,00 RON (fără T.V.A.)                                                                                                    |
| Tip contract                         | Servicii                                                                                                    |
| Coduri CAEN                          | 0112                                                                                                    |
| FIŞIER ŞI DESCRIERE                  |                                                                                                    |
| Contestatie_LOT_1_zxcpdf             |                                                                                                    |
|                                      |                                                                                                    |
| ψΨ                                   |                                                                                                    |
| Confirmă depunerea contestației Renu | nță                                                                                                    |
|                                      | Date referitoare la loturi<br>Lot 1<br>Valoare eligibilă lot 1<br>Valoare neeligibilă lot 1<br>Valoare totală lot 1<br>Tip contract<br>Coduri CAEN<br>FIȘIER ȘI DESCRIERE<br>Contestație LOT_1_zxcpdf<br>Contestație Lot<br>① ① |